### nAxiom

## Instrukcja instalacji wtyczek nAxiom w środowisku MS Office

Wersja nAxiom: 1.0

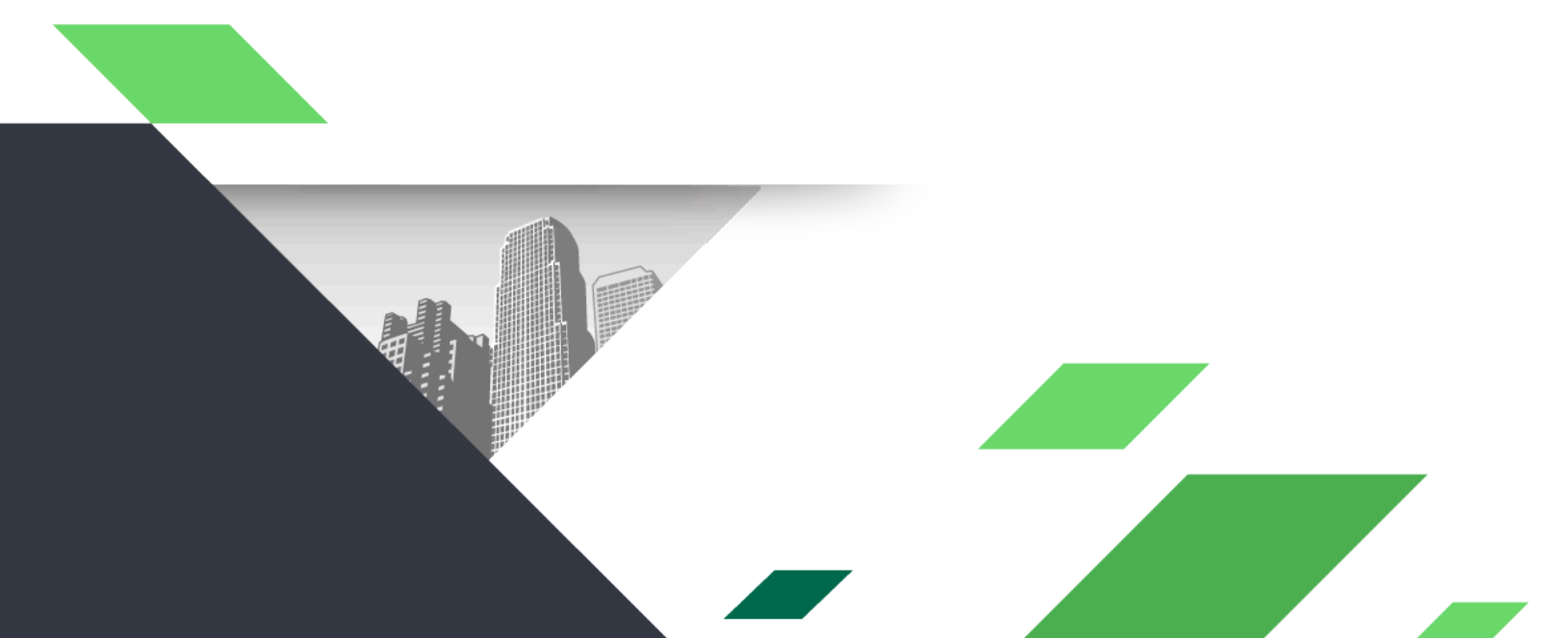

#### Spis treści

| nagania wstępne2               |
|--------------------------------|
| czka do klienta poczty Outlook |
| czka do edytora MS Word        |
| czka do klienta poczty Outlook |

#### 1. Wymagania wstępne

Aby wtyczki zainstalowane w środowisku Microsoft Office mogły poprawnie łączyć się z platformą nAxiom konieczne jest wykonanie następujących czynności:

1. Podczas instalacji, na ekranie Wybór plików instalacyjnych włącz instalowanie pozycji Word i Outlook.

| nstalator nAxiom                                          |                                                                           |                                                                                  |                                                                                                    | -                                                               | _              | × |
|-----------------------------------------------------------|---------------------------------------------------------------------------|----------------------------------------------------------------------------------|----------------------------------------------------------------------------------------------------|-----------------------------------------------------------------|----------------|---|
| Sprawdzanie wymagań aplikacji<br>Konfiguracja serwera IIS | Poniżej możliwy<br>Wymagane jest<br>Domyślnie aplika<br>Instalacja różnyc | jest wybór i zmian<br>podanie podanie<br>acja powinna sam<br>ch wersji aplikacji | na paczek instalacyjnych do poszczególnych a<br>paczek instalacyjnych do wszystkich witryn.<br>na wykryć paczki instalacyjne znajdujące się w<br>może spowodować, że strona internetowa nie | aplikacji.<br>/ tym samym folderze.<br>/ będzie działać poprawn | ie.            |   |
| Wybór plików instalacyjnych                               |                                                                           | Nie aktua                                                                        | alizuj aplikacji, chcę tylko zmienić konfigurację                                                                                                    |                                                                 |                |   |
| Konfiguracja połączenia z bazą danych                     |                                                                           | C:\Users\DB                                                                      | Poratyn\Downloads\instalki\1.6 -AppInstaller                                                                                                    |                                                                 | Zmień.         |   |
| Ustawienia schematów                                      | Aplikacia                                                                 | Instalacia                                                                       | Ścieżka                                                                                                    |                                                                 |                | ^ |
| Lokalizacja zasobów systemu                               | TaskService                                                               | Tak                                                                              | C:\Users\DBoratvn\Downloads\instalki\                                                                                                    | 1.6 -AppInstaller\taskser                                       | vice.zip       |   |
| Ustawienia restrykcji ruchu na stronie                    | PublicApi<br>OcrApi                                                       | Tak<br>Nie                                                                       | C:\Users\DBoratyn\Downloads\instalki\<br>C:\Users\DBoratyn\Downloads\instalki\                                                                                                    | 1.6 -AppInstaller\publica                                       | pi.zip<br>zip  |   |
| Instalacja aplikacji                                      | Ocr                                                                       | Nie<br>Tak                                                                       | C:\Users\DBoratyn\Downloads\instalki\<br>C:\Users\DBoratyn\Downloads\instalki\                                                                                                    | 1.6 -AppInstaller\ocr.zip                                       | sion.zip       | _ |
| Informacje poinstalacyjne                                 | ReportsApi<br>Doc Api                                                     | Tak<br>Tak                                                                       | C:\Users\DBoratyn\Downloads\instalki\<br>C:\Users\DBoratyn\Downloads\instalki\                                                                                                    | 1.6 -AppInstaller\reports                                       | api.zip<br>zin | _ |
|                                                           | DocPdf                                                                    | Tak                                                                              | C:\Users\DBoratyn\Downloads\instalki                                                                                                    | 1.6 -AppInstaller\docpdf                                        | .zip           |   |
|                                                           | Word                                                                      | Tak                                                                              | C:\Users\DBoratyn\Downloads\instalki                                                                                                    | 1.6 -AppInstaller\word.zi                                       | p              |   |
|                                                           | Outlook                                                                   | Nie                                                                              | C:\Users\DBoratyn\Downloads\instalki                                                                                                    | 1.6 -AppInstaller\outlook                                       | zip            | ~ |
|                                                           | <                                                                         |                                                                                  |                                                                                                    |                                                                 | ;              | > |
|                                                           |                                                                           |                                                                                  |                                                                                                    |                                                                 |                |   |
|                                                           | 🗹 Instaluj                                                                | C:\Users\DB                                                                      | 3oratyn\Downloads\instalki\1.6 -AppInstaller\v                                                                                                    | vord.zip                                                        | Zmień          |   |
|                                                           |                                                                           |                                                                                  |                                                                                                    |                                                                 |                |   |
|                                                           |                                                                           |                                                                                  |                                                                                                    |                                                                 |                |   |
|                                                           |                                                                           |                                                                                  |                                                                                                    |                                                                 |                |   |
|                                                           |                                                                           |                                                                                  |                                                                                                    |                                                                 |                |   |
|                                                           |                                                                           |                                                                                  |                                                                                                    |                                                                 |                |   |
|                                                           |                                                                           |                                                                                  |                                                                                                    | << Wstecz                                                       | Dalej >>       |   |
|                                                           |                                                                           |                                                                                  |                                                                                                    |                                                                 |                |   |

Wybór plików instalacyjnych

2. Zanotuj adresy do komunikacji systemu z wtyczkami – dla każdej wtyczki osobno – wyświetlane na ostatnim kroku instalacji. Ta adresy są niezbędne w przypadku instalacji wtyczek z adresu URL.

| orawdzanie wymagań aplikacji                                                                                                    | Gratulacie two | oja aplikacia została zainstalowana poprawnie!                      |                                        |
|----------------------------------------------------------------------------------------------------|----------------|---------------------------------------------------------------------|----------------------------------------|
|                                                                                                    | Możesz już ro: | znaczać swoja przyzade z konfiguratorem lub kontypuować k           | orzystanie z istniejacych withyn       |
| onfiguracja serwera IIS                                                                                                    | Deielwierwer   |                                                                     | corzystanie z istniejących witrym.     |
| ybór plików instalacyjnych                                                                                                    | Dziękujemy za  | i zauranie i wybranie marki n <i>a</i> xiom, zycząc samych sukcesow |                                        |
| onfiguracja połączenia z bazą danych                                                                                                    | Możesz otwor   | zyć strony pod adresami:                                            |                                        |
| stawienia schematów                                                                                                    | Nazwa          | Opis                                                                | Adres                                  |
|                                                                                                    | front          | Główna strona internetowa                                           | https://localhost:1616/front           |
| okalizacja zasobów systemu                                                                                                    | admin          | Panel administratora aplikacji                                      | https://localhost:1616/admin           |
| Istalator nAxiom<br>awdzanie wymagań aplikacji<br>ffiguracja serwera IIS<br>bór plików instalacyjnych<br>ffiguracja połączenia z bazą danyc<br>awienia schematów<br>:alizacja zasobów systemu<br>awienia restrykcji ruchu na stronie<br>talacja aplikacji<br><u>ymacje poinstalacyjne</u> | workflow       | Aplikacja pozwalająca na graficzne tworzenie przejść d              | https://localhost:1616/workflow        |
| stawienia restrykcji ruchu na stronie                                                                                                    | api            | Interfejs programistyczny                                           | https://localhost:1616/api             |
| stalacia aplikacii                                                                                                    | auth           | Panel autoryzacyjny                                                 | https://localhost:1616                 |
| talacja aplikacji<br>omacje poinstalacyjne                                                                                                    | crystal        | Generator raportów poprzez oprogramowanie Crystal R                 | https://localhost:1616/crystal         |
| Informacje poinstalacyjne                                                                                                    | taskservice    | Serwis wykonujący odłożone w czasie zadania                         | https://localhost:1616/taskservice     |
|                                                                                                    | publicapi      | Publiczny interfejs programistyczny                                 | https://localhost:1616/publicapi       |
|                                                                                                    | ocrapi         | Interfejs programistyczny do rozpoznawania tekstu                   | https://localhost:1616/ocrapi          |
|                                                                                                    | ocr            | Aplikacja do rozpoznawania tekstu                                   | https://localhost:1616/ocr             |
|                                                                                                    | syncfusion     | Interfejs programistyczny do konwertowania plików pdf               | https://localhost:1616/syncfusion      |
|                                                                                                    | reportsapi     | Moduł raportów                                                      | https://localhost:1616/reportsapi      |
|                                                                                                    | docapi         | Moduł dokumentacji                                                  | https://localhost:1616/docapi          |
|                                                                                                    | outlook        | Wtyczka MS Outlook                                                  | https://localhost:1616/outlook         |
|                                                                                                    | word           | Wtyczka MS Word                                                     | https://localhost:1616/word            |
|                                                                                                    | docpdf         | Dokumentacja - pdf                                                  | C:\inetpub\wwwroot\nowa16\DocApi\docpd |
|                                                                                                    |                |                                                                     |                                        |
|                                                                                                    |                |                                                                     |                                        |
|                                                                                                    |                |                                                                     |                                        |
|                                                                                                    |                |                                                                     |                                        |

Adresy wtyczek

- 3. Administrator usług Microsoft Office w organizacji musi zezwolić na instalowanie wtyczek z adresów URL lub dodać wtyczkę do dostępnych wtyczek dla użytkowników w organizacji.
- 4. Użytkownik z rolą administratora nAxiom musi aktywować dostęp do *PublicAPI* dla użytkowników, którzy mają mieć dostęp do systemu nAxiom z poziomu wtyczki. Aktywacji dokonuje administrator użytkowników.

| Dane podstawowe Dane      | e dodatkowe          |   |
|---------------------------|----------------------|---|
| Edycja profilu użytkownik | (a                   |   |
| Nazwa użytkownika:        | mawe                 |   |
| Email:                    | mawe@acme.inst       |   |
| lmię:                     | Maurycy              |   |
| Nazwisko:                 | Welt                 |   |
| Aktywny:                  |                      |   |
| Dostęp do Internal Api:   |                      |   |
| Dostęp do Public Api:     |                      |   |
| Data ważności:            | 21-09-2022           | Ħ |
| Użytkownik<br>nadrzędny:  | Użytkownik nadrzędny | * |
| Organizacja:              |                      |   |
| Rola systemowa:           | Klient               | ~ |
| Rola biznesowa:           |                      |   |
| Język:                    | Polski               | ~ |
| Użytkownik AD:            |                      |   |

Dostęp do PublicAPI

# Wtyczka do klienta poczty Outlook

Po zainstalowaniu przez instalator nAxiom komponentu odpowiedzialnego za komunikację z wtyczką możliwy jest import wtyczki z pliku lub jej dodanie z adresu URL.

Aby zainstalować wtyczkę nAxiom dla klienta poczty Outlook, wykonaj następujące czynności:

- 1. W aplikacji AdminSPA przejdź do menu INTEGRACJE > Wtyczki dla Microsoft Office.
- 2. Kliknij przycisk Generuj plik pluginu do programu Outlook.

Uwaga: Krok wymagany tylko dla importu wtyczki wprost z pliku. Można go pominąć, jeśli wtyczka ma zostać dodana z adresu URL lub dodana przez administratora Office do wtyczek dostępnych w organizacji.

- 3. W programie Outlook przejdź do menu Plik i kliknij ikonę Zarządzaj dodatkami.
- 4. Program Outlook otworzy przeglądarkę internetową i poprosi o zalogowanie użytkownika.
- 5. Po zalogowaniu w oknie aplikacje dla programu Outlook kliknij ikonę [+] w lewym górnym rogu

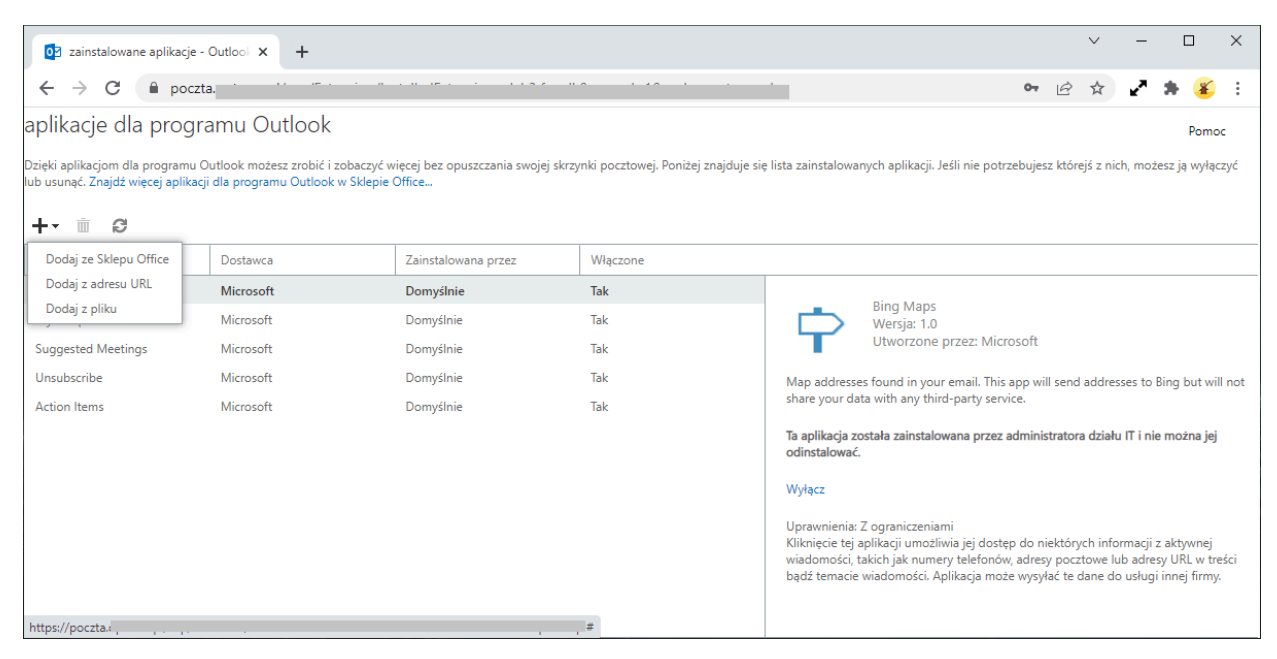

Dodawanie aplikacji dla programu Outlook

- 6. Dla opcji Dodaj z adresu URL wklej adres i zatwierdź.
- 7. Dla opcji Dodaj z pliku wskaż plik i zatwierdź.

| 2 zainstalowane aplikacje -                                             | Outloo × +                                                          |                                               |                                     |                                                                                                    |                                                                                                    | $\sim$                                                | -                                                      |                                           |                                            | $\times$             |
|-------------------------------------------------------------------------|---------------------------------------------------------------------|-----------------------------------------------|-------------------------------------|----------------------------------------------------------------------------------------------------|----------------------------------------------------------------------------------------------------|-------------------------------------------------------|--------------------------------------------------------|-------------------------------------------|--------------------------------------------|----------------------|
| ← → C 🗎 poczta                                                          | a. , , , , , , , , , , , , , , , , , , ,                            |                                               |                                     |                                                                                                    | 0-                                                                                                    | e d                                                   | r 🖌                                                    | • *                                       | ¥                                          | :                    |
| aplikacje dla progra                                                    | amu Outlook                                                         |                                               |                                     |                                                                                                    |                                                                                                    |                                                       |                                                        |                                           | Pome                                       | c                    |
| Dzięki aplikacjom dla programu O<br>lub usunąć. Znajdź więcej aplikacji | utlook możesz zrobić i zobaczyć w<br>dla programu Outlook w Sklepie | vięcej bez opuszczania swojej skrzy<br>Office | nki pocztowej. Poniżej znajduje się | e lista zainstalowar                                                                                       | ıych aplikacji. Jeśli nie potrzebuje                                                                                                    | sz którejś z                                          | : nich, m                                              | iożesz ji                                 | ią wyłąc                                   | czyć                 |
| Nazwa                                                                   | Dostawca                                                            | Zainstalowana przez                           | Włączone                            |                                                                                                    |                                                                                                    |                                                       |                                                        |                                           |                                            |                      |
| nAxiom - Zarządzanie doku                                               | nAxiom                                                              | Użytkownik                                    | Tak                                 |                                                                                                    |                                                                                                    |                                                       |                                                        |                                           |                                            |                      |
| Bing Maps                                                               | Microsoft                                                           | Domyślnie                                     | Tak                                 | $n \wedge$                                                                                                 | NAXIOM - Zarządzanie dokun<br>Wersja: 1.0.0.0                                                                                                    | hentem                                                |                                                        |                                           |                                            |                      |
| My Templates                                                            | Microsoft                                                           | Domyślnie                                     | Tak                                 |                                                                                                    | Utworzone przez: nAxiom                                                                                                    |                                                       |                                                        |                                           |                                            |                      |
| Suggested Meetings                                                      | Microsoft                                                           | Domyślnie                                     | Tak                                 | A template to                                                                                              | get started.                                                                                                    |                                                       |                                                        |                                           |                                            |                      |
| Unsubscribe                                                             | Microsoft                                                           | Domyślnie                                     | Tak                                 | Wwłacz                                                                                                    |                                                                                                    |                                                       |                                                        |                                           |                                            |                      |
| Action Items                                                            | Microsoft                                                           | Domyślnie                                     | Tak                                 | wyique                                                                                                    |                                                                                                    |                                                       |                                                        |                                           |                                            |                      |
|                                                                         |                                                                     |                                               |                                     | Uprawniena: (<br>Kliknięcie tej a<br>aktywnej wiad<br>załączniku, ora<br>usługi innej fir<br>odczytane ani | Jačzýt i zapis elementu<br>Jačzýt i zapis elementu<br>omości, takich jak treść, temat, na<br>z modyfikowanie tych informacji.<br>my, Pozostale elementy w skrzyn<br>zmodyfikowane. | dostępu d<br>Idawca, adr<br>Aplikacja i<br>ce pocztow | lo inform<br>resaci i i<br>może w<br><i>r</i> ej użytk | nacji os<br>nforma<br>ysłać te<br>:ownika | iobistyc<br>icje o<br>i dane c<br>i nie zo | ch z<br>do<br>istaną |

Wtyczka nAxiom - Zarządzanie dokumentami

Uwaga: program Outlook może wymagać wykonania w wierszu poleceń komendy: bash CheckNetIsolation LoopbackExempt -a

-n="microsoft.win32webviewhost\_cw5n1h2txyewy" Jest to znany błąd tego programu nie związany z nAxiom.

- 1. Po instalacji ponownie uruchom Outlook.
- 2. Po ponownym uruchomieniu wtyczka jest widoczna na wstążce. Wybierz wiadomość e-mail i otwórz wtyczkę, klikając w menu wstążek.
- 3. Po otwarciu panelu wtyczki zaloguj się do systemu z poziomu wtyczki, aby rozpocząć korzystanie z jej funkcjonalności. Uwaga: funkcjonalności wtyczki są dostępne tylko w przypadku zaznaczenia wiadomości z linkiem do witryny nAxiom.

| Ð                  | P 9 ₹ 🔎 Wyszukaj                                                                                                    | ⊞ – □ X                                                                                        |
|--------------------|----------------------------------------------------------------------------------------------------|------------------------------------------------------------------------------------------------|
| Plik<br>Nowi       | Narzędzia główne Wysyłanie/odbieranie Folder Widok Pomoc<br>wiadomość Nowe<br>e-mail elementy-<br>Nowy<br>Usuń Archiwizuj<br>Usuń Archiwizuj<br>Usuń<br>Usuń<br>Us | ktach AV) E Pobierz Pokaz akcje<br>mail ~ na glos dodatki dokumentu<br>e Mowa Dodatki nAxiom ~ |
| biorcza 1 v        | Wszystkie Nieprzeczytane Przez Data ∨ ↑ NAV   ! ☆  ▷ ○ Od   Temat Otrzymano ▼ Rozm   Kategorie Wzmianka  ♡   ✓ Dzisłąj       @E № Microsoft O Nie można dostarczyć Urlop pt. 4 mar 2022 49 KB  a                                                                                                    | xiom - Zarządzanie dokumentem -¤ ×<br><sup>alogowanc:</sup><br>dmin & ☆ ×                      |
| e Skrzynka od      | Dostarczenie do wymienionych adresatów lub grup nie powiodło się:<br>Dariusz Bora… Urłop pt. 4 mar 2022 25 KB v<br>WrtaL                                                                                                    |                                                                                                |
| ze Elementy wysłan | DB   Dariusz Boratyn <dboratyn@naxiom.com>     DB   Do ○ Dariusz Boratyn     Witaj,  </dboratyn@naxiom.com>                                                                                                    |                                                                                                |
| Wersje roboc       | Twój wniosek o Urlop wypoczynkowy na okres <b>2022-02-25 - 2022-02-25</b> złożony w dniu 2/21/2022 11:02:26 AM.<br>Wniosek oczekuje na akceptację przełożonego:<br>Jacek Michalik                                                                                                    | Kliknij w email posiadający<br>łącze do systemu nAxiom,<br>aby wyświetlić dostępne<br>akcje.   |
|                    | O akceptacji lub odrzuceniu wniosku przez przełożonego pierwszego szczebla zostaniesz poinformowany wiadomością e-mail.<br>Link do wniosku                                                                                                    |                                                                                                |
|                    | Pozdrawiamy,<br>Zespół nAxiom<br><u>naxiom.com</u>                                                                                                    | nexiom                                                                                         |
| م<br>م<br>ات       |                                                                                                    |                                                                                                |
| ••••<br>Eleme      | nty: 652 Wszystkie foldery są aktualne. Połączono z i ł                                                                                                    | Microsoft Exchange 🔟 🗐 – — 🖡 + 100%                                                            |

Wtyczka nAxiom w MS Outlook

#### 3. Wtyczka do edytora MS Word

Aby można było dodać wtyczkę nAxiom jako dodatek w programie MS Word, należy ją umieścić w specjalnym folderze, udostępnić go użytkownikom i dodać tę lokalizację do zaufanych wykazów dodatków w Centrum zaufania w programie MS Word. Następnie użytkownicy będą mogli zainstalować wtyczkę nAxiom, używając polecenia Wstawianie > Moje dodatki > Folder udostępniony. Poniżej opisano szczegółowo całą procedurę.

- 1. W aplikacji AdminSPA przejdź do menu INTEGRACJE > Wtyczki dla Microsoft Office.
- 2. Kliknij przycisk Generuj plik pluginu do programu Word.

Uwaga: Krok wymagany tylko dla importu wtyczki wprost z pliku. Można go pominąć, jeśli wtyczka ma zostać dodana z adresu URL lub dodana przez administratora Office do wtyczek dostępnych w organizacji.

3. Utwórz folder i umieść w nim plik wtyczki (word-naxiom-manifest.xml).

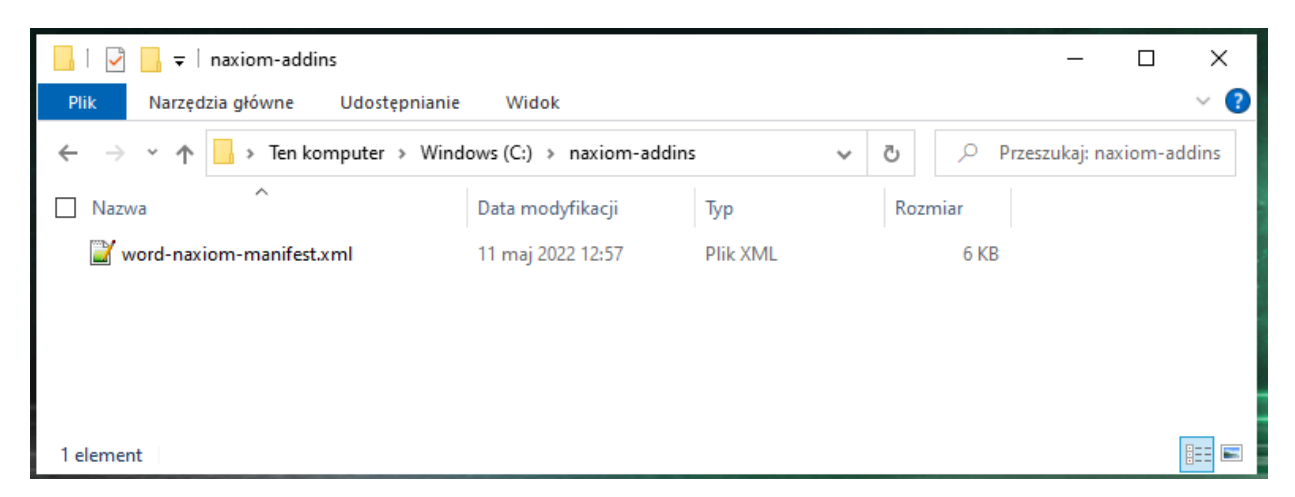

4. Przejdź do folderu nadrzędnego. Kliknij folder z wtyczką prawym przyciskiem myszy i wybierz polecenie Właściwości. Kliknij zakładkę Udostępnianie i kliknij przycisk Udostępnij. Z rozwijanej listy wyboru wybierz pozycję Wszyscy lub znajdź osoby, którym chcesz udostępnić folder. Kliknij przycisk Dodaj, a następnie kliknij przycisk Udostępnij

| 🖆   🛃 〒   Windows (C:)<br>Plik Narzędzia główne Ud                                                                 | − □ ×<br>Iostępnianie Widok                                                                                                    |                             |
|----------------------------------------------------------------------------------------------------|----------------------------------------------------------------------------------------------------|-----------------------------|
| ← → × ↑ 🖆 > Ten kompu                                                                                              | ter > Windows (C:) - V D Przeszukaj: Windows (C:)                                                                                                    |                             |
| Nazwa<br>licenses<br>Logs<br>Naxiom-addins<br>nAxiom-docs<br>node_modules<br>OCR<br>Elementy: 34 1 zaznaczony elem | Data modufikacii   Tvo   Rozmiar     Właściwości: naxiom-addins   X     Ogólne   Udostępnianie Zabezpieczenia Poprzednie wersje Dostosowywanie     Udostępnianie plików i folderów sieciowych   Nieudostępniony     Scieżka sieciowa:   Nieudostępniony     Scieżka sieciowa:   Wybierz osoby w sieci do objęcia udostępnianiem     Udostępnianie zaawansow   Wybierz osoby w sieci do objęcia udostępnianiem     Wypisz nazwę i kliknij przycisk Dodaj lub kliknij strzałkę, aby znaleźć osobę. | ×                           |
|                                                                                                    | Vdostępnianie zaawar<br>Wszyscy<br>Znajdź osoby<br>Children z udostępnianiem<br>Mam problem z udostępnianiem                                                                                                    | ✓ Dodaj<br>rawnień<br>iciel |
|                                                                                                    |                                                                                                    | Sudostępnij Anuluj          |

- 5. Kliknij przycisk Gotowe i skopuj ścieżkę sieciową w oknie właściwości folderu, a następnie kliknij przycisk Zamknij.
- 6. Uruchom program MS Word i wybierz polecenie Opcje z menu Plik. Kliknij pozycję Centrum zaufania z lewej strony u dołu, a następnie kliknij przycisk Ustawienia Centrum zaufania. W wyświetlonym oknie wybierz pozycję Zaufane wykazy dodatków na panelu z lewej strony i wklej ścieżkę sieciową do udostępnionego folderu z wtyczką w polu Adres URL wykazu. Kliknij przycisk Dodaj wykaz, a następnie kliknij przycisk OK.

| Centrum zaufania                                                                                                    |                                          |                                              |                                                              |                                                                                  | ?                      | ×  |
|----------------------------------------------------------------------------------------------------|------------------------------------------|----------------------------------------------|--------------------------------------------------------------|----------------------------------------------------------------------------------|------------------------|----|
| Zaufani wydawcy                                                                                                    | Zaufane wykazy dod                       | atków sieci Web                              |                                                              |                                                                                  |                        |    |
| Zaufane lokalizacje<br>Zaufane dokumenty<br>Zaufane wykazy dodatków                                                                                                    | Te ustawienia umożi                      | liwiają zarządzanie w<br>uruchamianie żadnyc | ykazami dodatków sieci Wel<br>h dodatków sieci Web.          | b.                                                                               |                        |    |
| Dodatki                                                                                                    | Tabela zaufanych wy                      | kazów                                        | Jatkow sieci web ze <u>s</u> kiepu (                         | Office.                                                                          |                        |    |
| Ustawienia kontrolek ActiveX<br>Ustawienia makr                                                                                                    | Należy dodawać tylk<br>ma być pokazywany | co wykazy, których w<br>w menu wstawiania    | łaściciel jest zaufany. Dla ka:<br>dodatku. Podczas otwieran | żdego typu wykazu można wybrać jeden e<br>na dokumentów będą automatycznie uruci | lement, któ<br>hamiane | ry |
| Centrum zaufania   ?   ?   ?   ?   ?   ?   ?   ?   ?   ?   ?   ?   ?   ?   ?   ?   ?   ?   ?   ?   ?   ?   ?   ?   ?   ?   ?   ?   ?   ?   ?   ?   ?   ?   ?   ?   ?   ?   ?   ?   ?   ?   ?   ?   ?   ?   ?   ?   ?   ?   ?   ?   ?   ?   ?   ?   ?   ?   ?   ?   ?   ?   ?   ?   ?   ?   ?   ?   ?   ?   ?   ?   ?   ?   ?   ?   ?   ?   ?   ?   ?   ?   ?   ?   ?   ?   ?   ?   ?   ?   ?   ?   ?   ?   ?   ?   ?   ?   ?   ?   ?   ?   ?   ?   ?   ?   ?   ?   ?   ?   ?   ?   ?   ?   ?   ?   ? | kaz                                      |                                              |                                                              |                                                                                  |                        |    |
| Pasek komunikatów<br>Ustawienia blokowania plików<br>Opcje prywatności<br>Logowanie oparte na formularzach                                                                                                    | Adres zaufanego w                        | ykazu                                        | Typ wykazu                                                   | Pokaż w menu                                                                     |                        |    |
|                                                                                                    |                                          |                                              |                                                              | ОК                                                                               | Usuń<br>Wyczy:<br>An   | ść |

7. Kliknij OK w oknie z informacją o konieczności ponownego uruchomienia pakietu Office. Następnie Zamknij okno opcji i zakończ program MS WOrd, po czym uruchom go ponownie. Kliknij menu Wstawianie i polecenie Moje dodatki. W wyświetlonym oknie kliknij kartę FOLDER UDOSTĘPNIONY. Kliknij dodatek nAxiom i kliknij przycisk Dodaj.

| Odatki pakietu Office<br>10je dodatki   folder udostępniony   zarządzane przez administratora   sklep | c     | Ø Odśwież | × |
|----------------------------------------------------------------------------------------------------|-------|-----------|---|
| nAxiom<br>nAxiom                                                                                      |       |           |   |
|                                                                                                    |       |           |   |
|                                                                                                    |       |           |   |
|                                                                                                    |       |           |   |
|                                                                                                    |       |           |   |
|                                                                                                    |       |           |   |
|                                                                                                    |       |           |   |
|                                                                                                    |       |           |   |
|                                                                                                    |       |           |   |
|                                                                                                    |       |           |   |
|                                                                                                    |       |           |   |
| Vtyczka systemu nAxiom - edytuj pliki MS Word pobrane z systemu bezpośrednio w edytorze Word.         | Dodaj | Zamknij   |   |

8. Wtyczka zostanie dodana na wstążce Narzędzia główne programu MS Word.

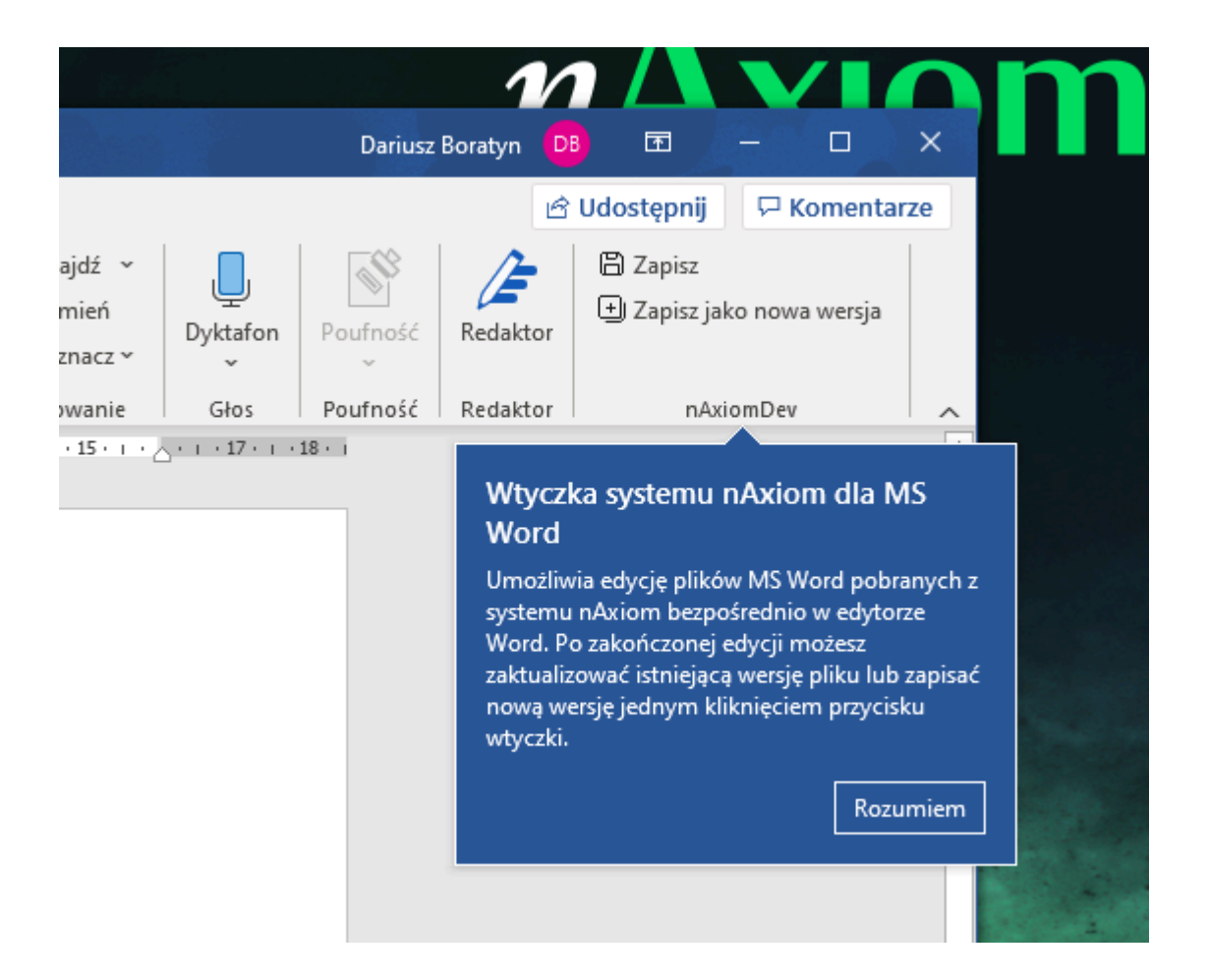

Wtyczka ma dwa przyciski: Zapisz i Zapisz jako nowa wersja. Służą one do zapisania zmian w pliku załącznika pobranym z witryny nAxiom. W pierwszym przypadku plik jest zapisywany jako ta sama wersja, w drugim jako wersja kolejna. Plik załącznika jest otwierany jako nowy dokument. Użytkownik może go zapisać jako kopię lokalną, używając standardowych poleceń programu MS Word.